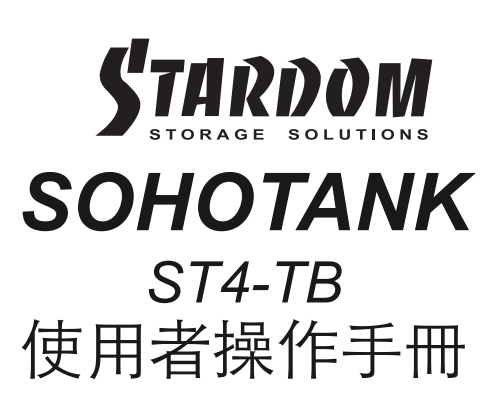

#### 關於這份手冊

感謝您使用 STARDOM 的產品。本手冊將介紹 STARDOM ST4 產品。在您開始使用 STARDOM ST4 產品前,建議您先閱讀過本手冊。 手冊裡的資訊在出版前雖已被詳細確認,實際產品規格仍將以出貨時為準;任何產品規格或相關資訊更新請您直接到 www.stardom.com.tw 網站查詢,本公司將不另行通知。若您想獲得 STARDOM 最新產品訊息、使用手冊、韌體,或對 STARDOM 產品 有任何疑問,請您聯絡當地供應商或到 www.stardom.com.tw 取得相關訊息。

本手冊相關產品內容歸 銳銨科技股份有限公司 版權所有

# 目錄索引

- 1. 環境需求
- 2. 產品外觀及包裝內容
- 3. 硬體需求與注意事項
- 4. 硬體安裝
- 5. 圖形介面操作軟體
- 6. 硬碟狀態指示燈號說明
- 7. 常見問題

### 1. 環境需求

工作溫度 : 10 ~ 35 ℃ (50 ~ 95 ℉) 儲存溫度 : -20 ~ 47℃ (-4 ~ 116 ℉) 工作電壓 : 100 ~ 240V AC

## 2. 產品外觀及包裝內容

打開包裝外盒後,包裝內容應包含下列組件:

| ST4-TB                      |  |
|-----------------------------|--|
| ST4-TB 產品本體 × 1 ( 內含抽取盒x 4) |  |
| Thunderbolt 連接線 x 1         |  |
| 電源線 × 1                     |  |
| 零件包                         |  |
| CD ( 操作使用手冊 / 軟體 ) x 1      |  |

請確認相關配件與產品本身是否有受損或配件缺少,若有任何疑問請與本產品供應商聯絡。

正面與背面示意圖

- A. 硬碟狀態指示燈
- B. 硬碟抽取盒
- C. 鑰匙孔
- D. 電源指示燈
- E. 電源開關
- F. 電源插座
- G. Thunderbolt 連接埠
- H.防竊鎖孔

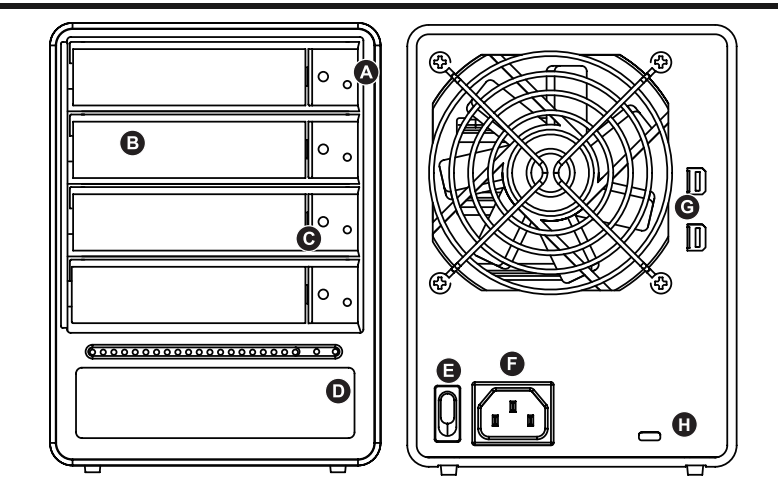

### 3. 硬體需求與注意事項

- 1.在安裝新硬碟到 ST4 系列之前,請先確認硬碟是沒有壞軌而且是沒有故障的,以避免資料受損。
- 2. 當您需要關閉或移除 ST4 系列時,務必透過您所操作的作業系統中執行硬碟安全移除後,方可進行電源關閉的動作。
- 3. 當系統運作時, 請勿任意移除任何一顆硬碟, 以免導致資料遺失。
- 4. 如你希望將 ST4 系列搭配軟體或硬體 RAID 功能使用時,請先瞭解並注意你所要使用 RAID 層次及配件的特性與限制。
- 5. 強烈建議除了使用 ST4 系列的資料儲存功能外,請針對重要資料備份到另一個儲存裝置上或遠端備份,雙重備份您重要的資料。若 您儲存在 ST4 系列的資料損毀或遺失, STARDOM 將不負任何的責任。

### 4. 硬體安裝

## 請參照以下步驟完成硬體安裝

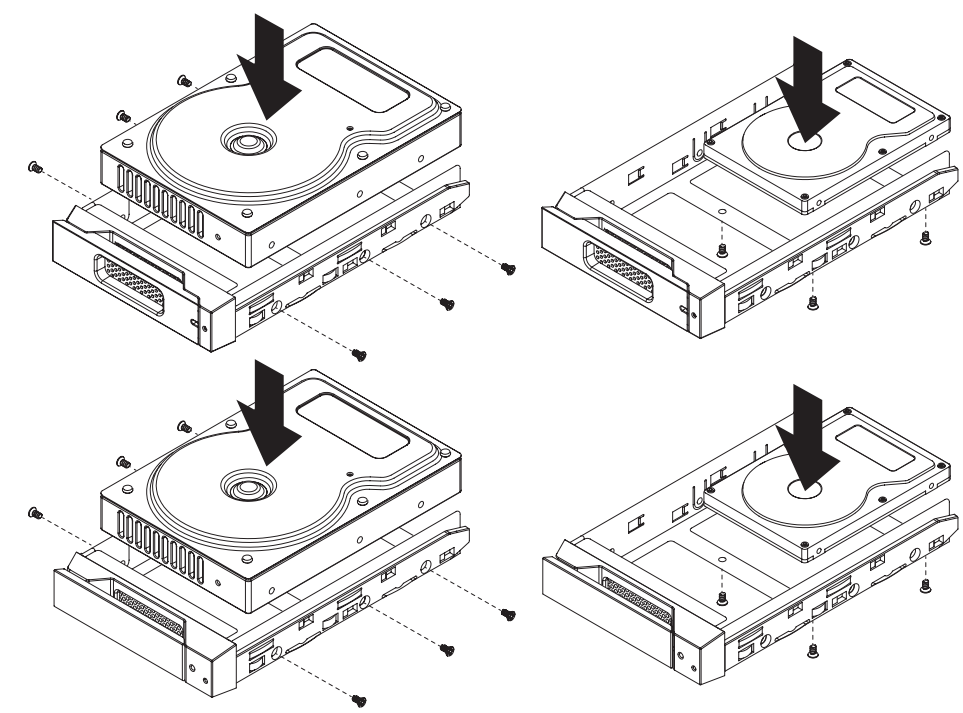

- 步驟1 當你打開包裝後,首先請先檢查產品主體以及附件是不是有毀損或是短缺情形,如果有發生產品主體及附件短缺,請立刻與您 的供應商聯絡。
- 步驟2 將主機置放於平穩空間上,並確認散熱風扇沒有被擋住,且四周有適當的散熱空間。(請避免接近水源或是其他容易造成產品損 傷的環境)
- 步驟3 請使用零件包中所附的頂針插入鑰匙孔,開啟硬碟抽取盒把手便將抽取盒取出。
- 步驟4 將硬碟安裝到抽取盒上,並以零件包內附的螺絲加以固定,以避免不必要的移動對硬碟造成傷害。
- 步驟5 硬碟安裝完成後,請將抽取盒平移放入主機內,並關上把手。
- 步驟6 請依據您欲使用的介面,從附件包中選擇相對應的連接線,將 ST4 系列背面連接埠與電腦主機相對應介面埠連接。
- 步驟7 AC Power 電源線與 ST4 連接好,並將接頭接上電源插座後開機。
- 步驟8 開機後,您的作業系統將會自動辨識到儲存容量;待辨識成功後,請依據您所需的儲存格式,將系統依照作業系統的指示完成格 式化。待硬盤格式化完成後,便可直接使用ST4系統。

#### 5. 圖形介面操作軟體

一、安裝監控軟體:

請使用配件中的光碟或至www.stardom.com.tw官網下載。

1."系統偏好設定"的"安全性與隱私"選項。

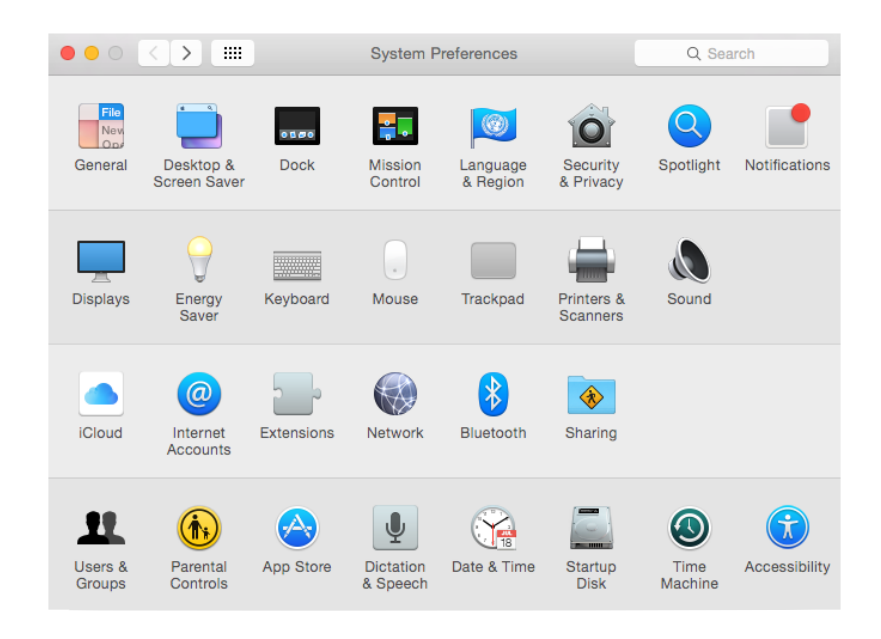

# 2."一般選項"下,開啟左下角的解鎖。

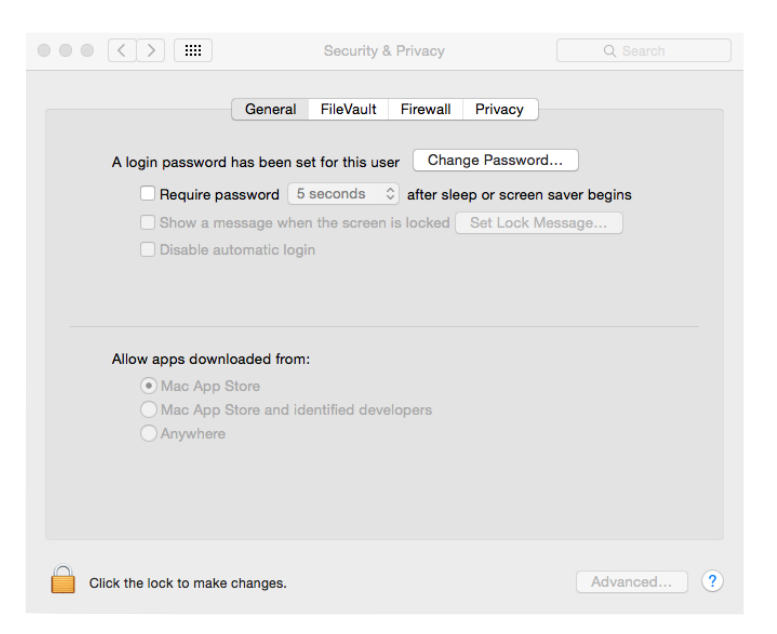

## 3. 輸入電腦帳號及密碼。

|                                             | Security & Privacy                                                                        | Q Search                               |
|---------------------------------------------|-------------------------------------------------------------------------------------------|----------------------------------------|
|                                             | General FileVault Firewall Privacy                                                        |                                        |
| A login password                            | has been set for this user Change Passwo                                                  | rd                                     |
| Requir                                      |                                                                                           |                                        |
| Show a                                      | System Preferences is trying to<br>Privacy preferences. Type your p<br>this.<br>Username: | unlock Security &<br>bassword to allow |
|                                             | Password:                                                                                 |                                        |
| Allow apps de<br>Mac A<br>Mac A<br>Anywhere | Car                                                                                       | icel Unlock                            |
| Authenticating                              |                                                                                           | Advanced ?                             |

4. 選擇允許從"任何來源"下載的應用程式。

| 000 <    |                                                                | Security & Privacy                                                                                                    | Q Search        |
|----------|----------------------------------------------------------------|----------------------------------------------------------------------------------------------------|-----------------|
| A lo     | ogin                                                           | Choosing "Anywhere" makes your Mac less<br>secure.<br>This selection will be reset automatically if unused fr<br>30 days. Instead, you can allow an individual<br>application from an unknown developer by control-<br>clicking its icon and choosing "Open".<br>Allow From Anywhere<br>Cancel | is<br>or<br>ins |
| Alle     | w apps downloade<br>Mac App Store<br>Mac App Store<br>Anywhere | d from:<br>and identified developers                                                                                                    |                 |
| Click th | ne lock to prevent fur                                         | ther changes.                                                                                                    | Advanced ?      |

5. 關閉左下角的解鎖選項。

6.打開MSU應用程式進行安裝,從"簡介"→"許可證"→"選取目標"→"安裝類型"→"安 裝"→"摘要"進行安裝,點選右下角"繼續"選項。

| 0 0                         | 🥪 Install Marvell Storage Utility                                        |
|-----------------------------|--------------------------------------------------------------------------|
|                             | Welcome to the Marvell Storage Utility Installer                         |
| Introduction                | You will be guided through the steps necessary to install this software. |
| License                     |                                                                          |
| Destination Select          |                                                                          |
| Installation Type           |                                                                          |
| Installation                |                                                                          |
| <ul> <li>Summary</li> </ul> |                                                                          |
|                             | Go Back Continue                                                         |

### 7. 點選右下角"繼續"選項。

|                    | 💝 Install Marvell Storage Utility                                                                                                    |
|--------------------|----------------------------------------------------------------------------------------------------|
|                    | Software License Agreement                                                                                                    |
|                    | English                                                                                                    |
| License            | MARVELL END USER LIMITED USE LICENSE AGREEMENT                                                                                                    |
| Destination Select | The use of the "Software," as defined herein, is exclusively                                                                                                    |
| Installation Type  | governed by the terms of this End User Limited Use License<br>Agreement (the "Agreement") between MARVELL                                                                                                    |
| Installation       | INTERNATIONAL LTD ("MARVELL") and you ("Licensee").                                                                                                    |
| Summary            | BY OPENING THE SOFTWARE PACKAGE AND CLICKING "I<br>accept the terms in the License Agreement" OF ANY<br>ELECTRONIC VERSION OF THIS AGREEMENT, YOU<br>ACKNOWLEDGE THAT YOU HAVE READ THE AGREEMENT<br>AND AGREE TO BE BOUND BY ITS TERMS AND CONDITIONS.<br>IF YOU DO NOT AGREE TO THE TERMS OF THIS<br>AGREEMENT, CLICK "I do not accept the terms in the<br>License Agreement" AND CEASE ACCESSING OR USING THE<br>SOFTWARE MADE AVAILABLE BY MARVELL.<br>DEFINITIONS. For purposes of this Agreement: |
|                    | Print Save Go Back Continue                                                                                                    |

## 8.點選"同意"選項。

| 000                                           |                                   | 😺 Install Marvell                                                                                                    | Storage Utility                                                                                                    | ,                                                                                                    |                                                        |   |
|-----------------------------------------------|-----------------------------------|----------------------------------------------------------------------------------------------------|----------------------------------------------------------------------------------------------------|----------------------------------------------------------------------------------------------------|--------------------------------------------------------|---|
|                                               | To continue in<br>the software li | stalling the software cense agreement.                                                                                                    | you must agr                                                                                                    | ee to the terms                                                                                                    | of                                                     |   |
| <ul><li>Inti</li><li>Lic</li></ul>            | Click Agree to quit the Installe  | continue or click Disa<br>r.                                                                                                    | gree to cancel                                                                                                    | the installation a                                                                                                    | Ind                                                    | 1 |
| <ul><li>De:</li><li>Ins</li><li>Ins</li></ul> | Read License                      | 9                                                                                                    | Di                                                                                                    | isagree Ag                                                                                                    | e                                                      |   |
| <ul> <li>Summ</li> </ul>                      | hary                              | BY OPENING THE SC<br>accept the terms in<br>ELECTRONIC VERSIG<br>ACKNOWLEDGE TH<br>AND ACREE TO BE I<br>IF YOU DO NOT AG<br>AGREEMENT, CLICK<br>License Agreement<br>SOFTWARE MADE A<br>DEFINITIONS. For p | DFTWARE PACK<br>the License A<br>DN OF THIS AC<br>AT YOU HAVE<br>BOUND BY ITS<br>REE TO THE TE<br>"I do not acce<br>" AND CEASE A<br>VAILABLE BY N<br>Durposes of thi | AGE AND CLICk<br>greement" OF Ai<br>REEMENT, YOU<br>READ THE AGRE<br>TERMS AND CO<br>RMS OF THIS<br>pt the terms in<br>ICCESSING OR U<br>MARVELL.<br>is Agreement: | KING "I<br>NY<br>EMENT<br>NDITIONS.<br>the<br>SING THE |   |

9.顯示MSU軟體佔用電腦硬碟空間大小說明,點選右下角"安裝"選項。

|                                                                                                    | 😜 Install Marvell Storage Utility                                                                                                    |
|----------------------------------------------------------------------------------------------------|----------------------------------------------------------------------------------------------------|
|                                                                                                    | Standard Install on "Macintosh HD"                                                                                                    |
| <ul> <li>Introduction</li> <li>License</li> <li>Destination Select</li> <li>Installation Type</li> <li>Installation</li> <li>Summary</li> </ul> | This will take 133.2 MB of space on your computer.<br>Click Install to perform a standard installation of this software<br>on the disk "Macintosh HD". |
|                                                                                                    | Change Install Location<br>Go Back Install                                                                                                    |

10.輸入電腦帳號及密碼後,點選右下角的"安裝軟體選項"。

| Installer is t<br>your passwo | rying to install new software. Type<br>ord to allow this. |
|-------------------------------|-----------------------------------------------------------|
| Username:                     |                                                           |
| Password:                     |                                                           |
|                               | Cancel Install Software                                   |

11.執行安裝完成,點選右下角的"關閉"選項。

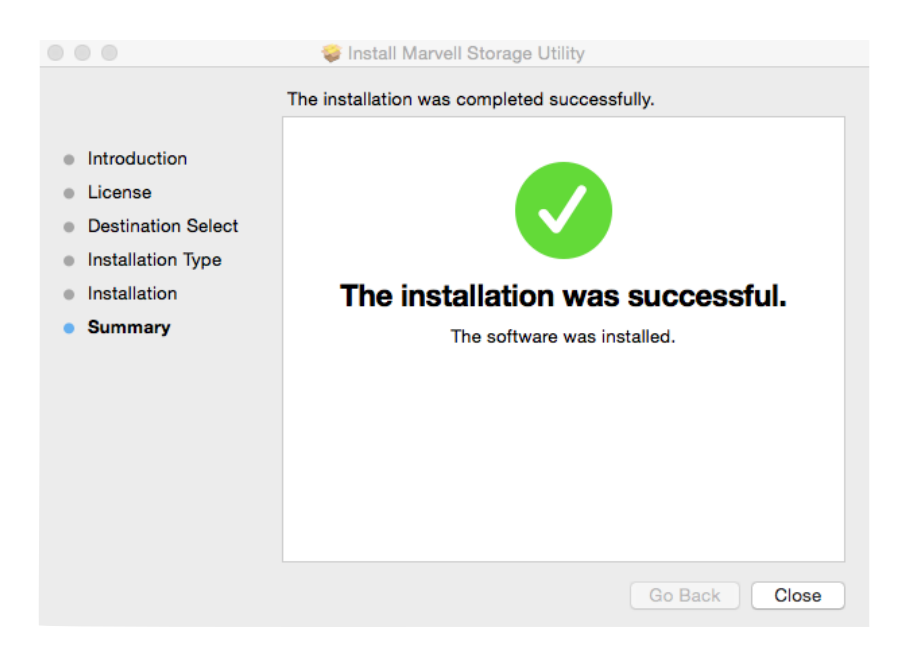

12.安裝完畢後,電腦重新開機後再開啟監控軟體。

、監控軟體操作: 一 血生和超球了: 操作MSU之前,請先確認ST4-TB已確實與電腦連接,並已開啟電源及硬碟。 請使用企業級監控硬碟,並選擇相同廠牌及容量使用。

1.輸入電腦帳號及密碼。

| $\bullet \bullet \bullet < > \square$ |                          | localhost         | Ċ               | 1 0 <b>0</b> + |
|---------------------------------------|--------------------------|-------------------|-----------------|----------------|
|                                       |                          |                   | Marvell. Moving | Forward Faster |
|                                       |                          |                   |                 | ۲              |
|                                       | • Username<br>• Password | Remember password | (ComanUsertane) |                |
|                                       |                          | Login             |                 |                |
|                                       |                          |                   |                 |                |

2.左列管理視窗,一共有Marvell Storage Management、Device及Management三個層級。 Marvell Storage Management:使用者電腦名稱、IP位址及MSU版次。 Device:RAID設定及連接硬碟的個別資訊。 Management: E-Mail通知及通知事故的設定。

|                 |                                    |                                                                |                  | localhost                                       | C                  |                                |
|-----------------|------------------------------------|----------------------------------------------------------------|------------------|-------------------------------------------------|--------------------|--------------------------------|
|                 |                                    | 9                                                              |                  |                                                 | ٨                  | Narvell. Moving Forward Faster |
| ome <b>Admi</b> | n [Logout]                         | ] (Rescan)                                                     |                  |                                                 |                    |                                |
| м               | larvell                            |                                                                | Property         |                                                 |                    |                                |
| Marve           | Il Storage Ma                      | anagement                                                      |                  |                                                 |                    |                                |
| - Device        | 2<br>Adapter 0                     |                                                                | Host Name        |                                                 | newdeMac-Pro.local |                                |
|                 | Physical D                         | evices                                                         | Host IP          |                                                 | 127.0.0.1          |                                |
|                 | Ph                                 | ysical Disk: port 0                                            | MSU Version      |                                                 | 4.1.0.2032         |                                |
| - Manag         | ement<br>Account Ma<br>Email Notif | ysical Disk: port 3<br>anagement<br>fy Setting<br>Jule Setting |                  |                                                 |                    |                                |
| Even            | t Logs(:                           | 141~160/Total Ev                                               | rents:160)       | Save Clear                                      |                    | 0000                           |
|                 | Adapter                            | Class                                                          | Time             |                                                 | Description        |                                |
| 0               | 0                                  | VD Event                                                       | 01/16/2015 14:26 | Virtual Disk 0 is deleted                       |                    | 0                              |
| 0               | 0                                  | VD Event                                                       | 01/16/2015 14:15 | Fast initialization on Virtual Disk 0 completed |                    |                                |
|                 | 0                                  | VD Event                                                       | 01/16/2015 14:15 | Fast initialization on Virtual Disk 0 started   |                    |                                |
|                 |                                    |                                                                |                  |                                                 |                    |                                |

三、 RAID設定:

- A. 若使用的硬碟之前有在其他機器作過RAID,請先確認RAID已清除並重新格式化完畢。 B. 切換任何RAID模式之前,請先行確認所有資料的備份在其他硬碟上。 C. JBOD:各別使用置入的硬碟存取空間。 D. RAID-0:僅加速資料存取速度,對於資料備份不作任何保障。

- 1. 點選"Device"→"Adapter"→"Operation"→"Create RAID"。

|               |                         |                        |                | loc                             | alhost              | Ċ           | 600                    |
|---------------|-------------------------|------------------------|----------------|---------------------------------|---------------------|-------------|------------------------|
| M             |                         |                        |                |                                 |                     | Marvo       | II. Moving Forward Fas |
| me Admin      | [Logout]                | (Rescan)               |                |                                 |                     |             |                        |
| Mai           | rvell                   |                        | Propert        | Operation                       |                     |             |                        |
| Marvell St    | torage Ma               | inagement              |                | Create HyperDuo                 |                     |             | Modify Restore         |
| Device        | danter 0                |                        | BIOS Vers      | on Create RAID                  | 1.0.0.1021          |             |                        |
|               | hysical De              | rvices                 | Firmware       | /ersic Quick Create Wizard      | 2.3.0.1056          |             |                        |
|               | Phy                     | vsical Disk: port 0    | Boot Load      | er Version                      | 2.1.0.1005          |             |                        |
|               | - Phy<br>Bhy            | vsical Disk: port 1    | Driver Ver     | sion                            | N/A                 |             |                        |
|               | Phy                     | vsical Disk: port 3    | Chip Revis     | ion ID                          | A1                  |             |                        |
| 😑 Managem     | ent                     |                        | Vendor ID      |                                 | 1848                |             |                        |
| - <u>88</u> A | ccount Ma<br>mail Notif | anagement<br>v Setting | Sub Vende      | r ID                            | 1848                |             |                        |
| B             | GA Sched                | ule Setting            | Device ID      |                                 | 9230                |             |                        |
|               |                         |                        | Sub Devic      | ID                              | 9230                |             |                        |
|               |                         |                        | Bost Cours     | 10                              | 92.50               |             |                        |
|               |                         |                        | Port Court     |                                 |                     |             |                        |
|               |                         |                        | Max PCIE       | speed                           | SGD/S               |             |                        |
|               |                         |                        | Current Po     | ie speed                        | 5GD/S               |             |                        |
| A.            |                         |                        | Max PCIe       | link                            | 2X                  |             |                        |
| Event I       | Logs(1                  | 41~160/Total Ev        | ents:160)      | Save Clear                      |                     |             | 0000                   |
| A             | dapter                  | Class                  | Time           |                                 |                     | Description |                        |
|               | 0                       | VD Event               | 01/16/2015 14: | 26 Virtual Disk 0 is deleted    | al Disk Constants   |             |                        |
|               | 0                       | VD Event               | 01/16/2015 14: | 15 Fast initialization on Virtu | al Disk o completed |             |                        |
|               | 0                       | VD Evenc               | 01/10/2013 14. | 15 Pasc Initialization on virte | ar bisk o starteu   |             |                        |

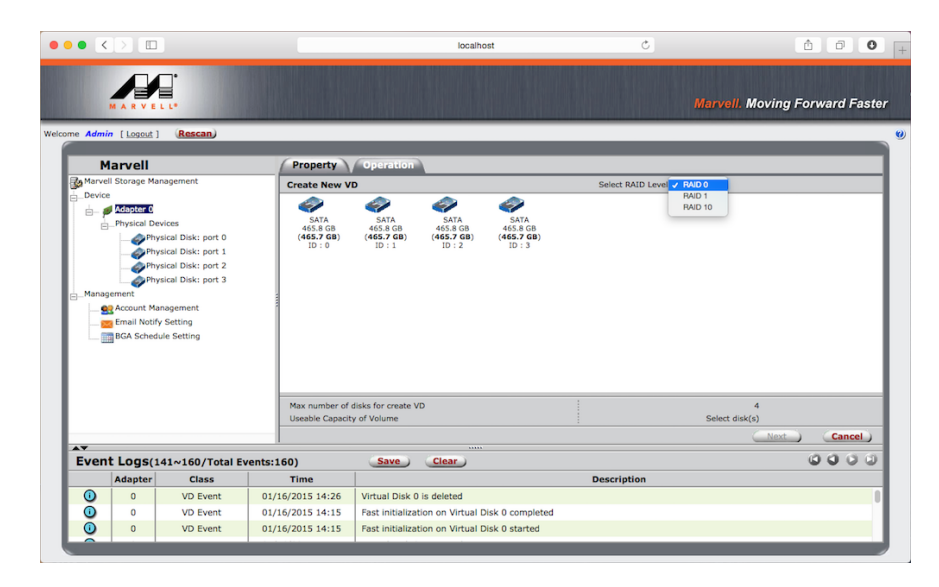

3.勾選欲使用的硬碟數量。

|                      |                                                                                                    |                                                              |                                                                                               | localhost                                                                                                    | C                  | Ê ē O                                       |
|----------------------|----------------------------------------------------------------------------------------------------|--------------------------------------------------------------|-----------------------------------------------------------------------------------------------|----------------------------------------------------------------------------------------------------|--------------------|---------------------------------------------|
| M<br>ne <i>Admin</i> |                                                                                                    | tescan)                                                      |                                                                                               |                                                                                                    |                    | Marvell. Moving Forward Fast                |
| Ма                   | rvell                                                                                                    |                                                              | Property                                                                                      | Operation                                                                                                    |                    |                                             |
| Marvell S            | dapter C<br>hysical Devices<br>                                                                                                    | Disk: port 0<br>Disk: port 1<br>Disk: port 2<br>Disk: port 3 | Create New V<br>SATA<br>465.8 GB<br>(465.7 GB)<br>ID : 0                                      | D<br>SATA<br>465.3 CB<br>(D) : 1<br>(D) : 1<br>(D) : 2<br>(D) : 2<br>(D) : 2<br>(D) : 2<br>(D) : 2<br>(D) : 2<br>(D) : 2<br>(D) : 2<br>(D) : 2<br>(D) : 3<br>(D) : 3<br>(D | Select RAID Level: | 9400 0 😦                                    |
| 93 A<br>88 E<br>19 B | ccount Managen<br>mail Notify Setti<br>GA Schedule Se                                                                                                    | nent<br>ng<br>tting                                          |                                                                                               |                                                                                                    |                    |                                             |
| 92 A                 | ccount Managen<br>mail Notify Setti<br>GA Schedule Se                                                                                                    | nent<br>ng<br>tting                                          | :<br>Max number of<br>Useable Capacit                                                         | djaks for create VD<br>ty of Volume                                                                                                    |                    | 4<br>1,862.7 GB                             |
|                      | ccount Managen<br>mail Notify Setti<br>GA Schedule Se                                                                                                    | nent<br>ng<br>tting                                          | Max number of<br>Useable Capacit                                                              | slicks for greate VD<br>sy of Volume                                                                                                    |                    | 4<br>1,862.7 68<br>Next Cancel              |
| Event                | ccount Managen<br>mail Notify Setti<br>GA Schedule Se                                                                                                    | nent<br>ng<br>tting<br>160/Total Eve                         | Max number of<br>Useable Capacit<br>ents:160)                                                 | disks for create VD<br>y of Volume<br>Save Clear                                                                                                    |                    | 4<br>1,862.7 GB<br>Next Cancel              |
| Event                | CCOUNT Managen<br>mail Notify Setti<br>GA Schedule Se<br>LOGS(141~<br>dapter                                                                                                    | nent<br>ng<br>tting<br>160/Total Eve<br>Class                | Max number of<br>Useable Capacit<br>unts:160)<br>Time                                         | disks for oreste VD<br>ty of Volume                                                                                                    | Description        | 4<br>1,852.7 68<br>Next Cancel              |
|                      | Coount Managen<br>mail Notify Setti<br>GA Schedule Se<br>Cooperative<br>Cooperative<br>Cooper | 160/Total Eve<br>Class<br>VD Event                           | Max number of<br>Useable Capacit<br>unts:160)<br>Time<br>01/16/2015 14:26                     | dids for onate VD<br>ty of Volume<br>Save Clear<br>Virtual Disk D is deleted                                                                                                    | Description        | 1,662.7 68<br><u>Next</u> Cancel<br>ن ن ن ن |
|                      | CCOUNT Managen<br>mail Notify Setti<br>GA Schedule Se<br>COGS(141~<br>dapter<br>0<br>0                                                                                                    | 160/Total Eve<br>Class<br>VD Event<br>VD Event               | Max number of<br>Useable Capacit<br>ints:160)<br>Time<br>01/16/2015 14:26<br>01/16/2015 14:15 | disks for create VD<br>y of Volume<br>Save Clear<br>Virtual Disk 0 is deleted<br>Fask initialization on Virtual Disk 0 completed                                                                                                    | Description        | 4<br>1,8627 CB<br>Next Cancel               |

4.再次確認RAID層級及硬碟數量,確認無誤後點選"Next"選項。

|                                                                                                    |              |                |                                               |           |                       |                                          |                  |                  | Marvell. Mor | ving Forward F | Fast |
|----------------------------------------------------------------------------------------------------|--------------|----------------|-----------------------------------------------|-----------|-----------------------|------------------------------------------|------------------|------------------|--------------|----------------|------|
| e Admir                                                                                                    | [Logout]     | Rescan         |                                               | _         |                       |                                          | _                | _                | _            |                |      |
| м                                                                                                    | arvell       |                | Prop                                          | erty      | Operation             |                                          |                  |                  |              |                |      |
| Marvel                                                                                                    | I Storage Ma | nagement       | Creat                                         | New V     | D                     |                                          |                  | Select RAID Leve | el: RAID 0 💿 |                |      |
| Physical Devices     Physical Disk: port 0     Physical Disk: port 1     Physical Disk: port 2     Physical Disk: port 2     Physical Disk: por |              |                | sport 0 5513 5513 5513 5513 5513 5513 5513 55 |           |                       | SATA<br>465.8 GB<br>(465.7 GB)<br>ID : 3 |                  |                  |              |                |      |
|                                                                                                    |              |                | Max n                                         | umber of  | disks for create      | VD                                       |                  | 1                | 4            |                |      |
| Useable Capacity of                                                                                                    |              |                | y of Volume                                   | of Volume |                       |                                          | 1,862.7 GB       |                  |              |                |      |
|                                                                                                    |              |                |                                               |           |                       |                                          |                  |                  |              | Next Cano      | el)  |
| Event                                                                                                    | t Logs(1     | 41~160/Total E | vents:160)                                    |           | Save                  | Clear                                    |                  |                  |              | 000            | 2 6  |
|                                                                                                    | Adapter      | Class          | Time                                          |           |                       |                                          |                  | Description      |              |                |      |
| 0                                                                                                    | 0            | VD Event       | 01/16/2015                                    | 14:26     | Virtual Disk          | 0 is deleted                             |                  |                  |              |                |      |
|                                                                                                    |              |                | 01/10/2015                                    |           | Control to be for the |                                          |                  |                  |              |                |      |
| 0                                                                                                    | 0            | VD Event       | 01/16/2015                                    | 14:15     | Past initializa       | ation on Virtual                         | Disk 0 completed |                  |              |                |      |

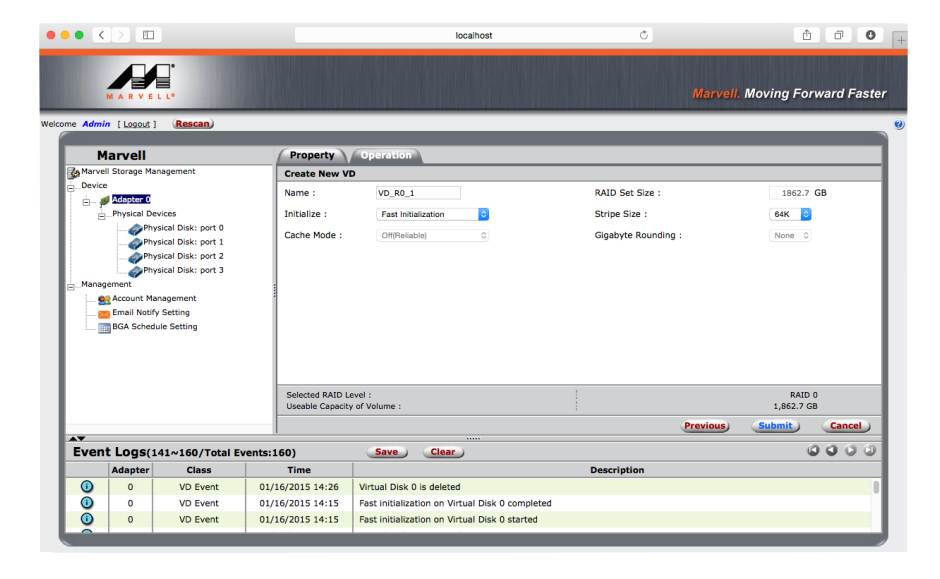

6.跳出確認建立RAID視窗,按下確認鍵。

|                |                                                                                                    |                                                                                                    |                                                                                | locano                                                                                               |                                          |          |                                        |        |
|----------------|----------------------------------------------------------------------------------------------------|----------------------------------------------------------------------------------------------------|--------------------------------------------------------------------------------|----------------------------------------------------------------------------------------------------|------------------------------------------|----------|----------------------------------------|--------|
|                |                                                                                                    |                                                                                                    |                                                                                |                                                                                                    |                                          | Marvell. | Moving Forward                         | d Fas  |
| me <b>Adm</b>  | nin [Logout]                                                                                                    | (Rescan)                                                                                                    |                                                                                |                                                                                                    |                                          |          |                                        |        |
| N              | Marvell                                                                                                    | _                                                                                                    | Property                                                                       | Operation                                                                                            |                                          |          |                                        | -      |
| Marve          | ell Storage Mana                                                                                                    | agement                                                                                                    | Create New VI                                                                  | D                                                                                                    | http://localhost:8845                    |          |                                        |        |
| Devic          | ce                                                                                                    |                                                                                                    | Name :                                                                         | VD R0 1                                                                                              | Do you want to create this virtual disk? |          | 1862.7 GB                              |        |
| ė- ;           | Adapter 0                                                                                                    |                                                                                                    | Nume :                                                                         |                                                                                                    |                                          |          |                                        |        |
| E              | Physical Devi                                                                                                    | ices<br>ical Disk: nort 0                                                                                                    | Initialize :                                                                   | Fast Initialization                                                                                  | 取消                                       | 好        | 64K 🖸                                  |        |
|                | Physi                                                                                                    | ical Disk: port 1                                                                                                    | Cache Mode :                                                                   | Off(Reliable)                                                                                        |                                          |          | None 0                                 |        |
|                |                                                                                                    |                                                                                                    |                                                                                |                                                                                                    |                                          |          |                                        |        |
|                |                                                                                                    | ical Disk: port 2                                                                                                    |                                                                                |                                                                                                    |                                          |          |                                        |        |
|                | Physi<br>Physi                                                                                                    | ical Disk: port 2<br>ical Disk: port 3                                                                                         |                                                                                |                                                                                                    |                                          |          |                                        |        |
| — Mana         | Physi<br>Physi<br>agement                                                                                                    | ical Disk: port 2<br>ical Disk: port 3                                                                                         | 1                                                                              |                                                                                                    |                                          |          |                                        |        |
| —Mana          | Physi<br>agement<br>Account Mani                                                                                                    | ical Disk: port 2<br>ical Disk: port 3<br>agement<br>Setting                                                                   |                                                                                |                                                                                                    |                                          |          |                                        |        |
| E_Mana         | Physi<br>agement<br>Account Mani<br>Email Notify 1<br>BGA Schedul                                                                                                    | ical Disk: port 2<br>ical Disk: port 3<br>agement<br>Setting<br>le Setting                                                     |                                                                                |                                                                                                    |                                          |          |                                        |        |
| e_Mana         | Physi<br>agement<br>Account Mani<br>Email Notify :<br>BGA Schedul                                                                                                    | ical Disk: port 2<br>ical Disk: port 3<br>agement<br>Setting<br>le Setting                                                     |                                                                                |                                                                                                    |                                          |          |                                        |        |
|                | Physi<br>agement<br>Account Mani<br>Email Notify :<br>BGA Schedul                                                                                                    | ical Disk: port 2<br>ical Disk: port 3<br>agement<br>Setting<br>ie Setting                                                     |                                                                                |                                                                                                    |                                          |          |                                        |        |
| e_Mana         | Physi<br>agement<br>Account Mani<br>Email Notify :<br>BGA Schedul                                                                                                    | ical Disk: port 2<br>ical Disk: port 3<br>ogement<br>Setting<br>le Setting                                                     |                                                                                |                                                                                                    |                                          |          |                                        |        |
| -Mana          | Physi<br>agement<br>Account Mani<br>Email Notify :                                                                                                    | ical Disk: port 2<br>ical Disk: port 3<br>agement<br>Setting<br>e Setting                                                      | Selected RAID La                                                               | evel :                                                                                               | 1                                        |          | RAID 0                                 |        |
| Mana           | Physi<br>Physi<br>agement<br>Account Manu<br>Email Notify :<br>BGA Schedul                                                                                                    | ical Disk: port 2<br>ical Disk: port 3<br>agement<br>Setting<br>le Setting                                                     | Selected RAID LA                                                               | evel :<br>v of Volume :                                                                              |                                          |          | RAID 0<br>1,862.7 GB                   |        |
| e-Mana         | Account Manu<br>BGA Schedul                                                                                                    | ical Disk: port 2<br>ical Disk: port 3<br>agement<br>Setting<br>e Setting                                                      | Selected RAID L<br>Useable Capacity                                            | evel :<br>of Volume :                                                                                |                                          | Previous | RAID 0<br>1,862.7 GB<br>Submit Ca      | incel  |
| Mana<br>Mana   | Physicagement<br>end Account Manuary<br>Email Notify 1<br>BGA Scheduk<br>nt Logs(14                                                                                                    | ical Disk: port 2<br>ical Disk: port 3<br>ogement<br>Setting<br>e Setting                                                      | Selected RAID L<br>Useable Capacity<br>vents:160)                              | ovel :<br>of Volume :<br>Save Clear                                                                  |                                          | Previous | RAID 0<br>1,662.7 GB                   | uncel  |
| E-Mana         | Physicagement<br>Account Mana<br>Email Notify 1<br>BGA Schedule<br>ht Logs(14                                                                                                    | Ical Disk: port 2<br>Ical Disk: port 3<br>agement<br>Setting<br>e Setting<br>e Setting<br>11~160/Total Ett<br>Class            | Selected RAID La<br>Useable Capacity<br>vents:160)<br>Time                     | evel :<br>of Volume :<br>Save Clear                                                                  | Description                              | Previous | RAID 0<br>1,662.7 GB                   | incel) |
| E-Mana         | Account Manu<br>BGA Schedul                                                                                                    | ical Disk: port 2<br>cal Disk: port 3<br>agement<br>Setting<br>e Setting<br>e Setting<br>ti~160/Total Eft<br>Class<br>VD Event | Selected RAID L<br>Useable Capacity<br>vents: 160)<br>Time<br>0/1/6/2015 14:26 | evel :<br>of Volume :<br>Save Clear<br>Virtual Disk 0 is deleted                                     | Description                              | Previous | RAID 0<br>1,862.7 GB<br>Submit<br>© ©  | incel  |
| e-Mana<br>Even | Physis     Physis     Physis | ical Disk: port 2<br>ical Disk: port 3<br>agement<br>Setting<br>le Setting<br>ltatof/Total Et<br>Class<br>VD Event<br>VD Event | Selected RAID La<br>Useable Capacity<br>vents:160)<br>Time<br>01/16/2015 14:26 | evel :<br>of Volume :<br>Save Clear<br>Virtual Disk 0 is deleted<br>Fast initialization on Virtual D | Description<br>Visk 0 completed          | Previous | 1,802.0<br>1,802.708<br>Submit:<br>© © | incel) |

7. RAID製作完畢。

- 磁碟陣列:命名方式從Adapter 0、Adapter 1…Adapter 5,ST4-TB最多串聯六組。 RAID:原始設定名稱皆為"VD\_R0\_1"。 可透過右上角的Modify選項作修改或Restore選項作回復。
- 硬碟ID:每組磁碟皆以0、1、2、3顯示。

| • <>        |                   |                     |                  | localho                    | st                   | ¢           | <b>•</b> •               |  |
|-------------|-------------------|---------------------|------------------|----------------------------|----------------------|-------------|--------------------------|--|
| MA          |                   |                     |                  |                            |                      | Mar         | vell. Moving Forward Fas |  |
| Admin [     | Logout ]          | Rescan              |                  |                            |                      |             |                          |  |
| Mar         | المر              | _                   | Property         | Operation                  | _                    |             |                          |  |
| Marvell Sto | orage Manag       | gement              | Troperty         | operation                  |                      |             | (Modify ) (Restore       |  |
| Device      |                   |                     | ID               |                            | 0                    |             |                          |  |
| 🛓 💋 Ad      | lapter 0          |                     | Name             |                            | VD B0 1              |             |                          |  |
|             | Virtua            | Disk 0: (VD_R0_1)   | RAID Level       |                            | RAID 0               |             |                          |  |
|             |                   | ysical Disk: port 0 | Statue           |                            | Euoctional           |             |                          |  |
|             |                   | ysical Disk: port 1 | Size             |                            | 1 963 7 CP           |             |                          |  |
|             | - Ph              | ysical Disk: port 3 | Mombor Count     | Member Count               |                      | 4           |                          |  |
| ⊟_Ph        | ysical Devic      | es                  | Member Count     |                            | 4                    |             |                          |  |
|             | Physic            | al Disk: port 0     | Stripe Size      |                            | 64 K                 |             |                          |  |
|             | Physic            | al Disk: port 2     |                  |                            |                      |             |                          |  |
|             | Physic            | al Disk: port 3     |                  |                            |                      |             |                          |  |
| Manageme    | ent<br>count Mana | aement              |                  |                            |                      |             |                          |  |
| Em          | nail Notify S     | etting              |                  |                            |                      |             |                          |  |
| BG          | A Schedule        | Setting             |                  |                            |                      |             |                          |  |
|             |                   |                     | 1                |                            |                      |             |                          |  |
| Event L     | ogs(151           | ~170/Total Ev       | ents:170)        | Save Clear                 | )                    |             | 0000                     |  |
| Ad          | lapter            | Class               | Time             |                            |                      | Description |                          |  |
| 0           | 0                 | VD Event            | 01/16/2015 18:07 | Fast initialization on Vin | ual Disk 0 completed |             |                          |  |
|             | 0                 | VD Event            | 01/16/2015 18:07 | Virtual Disk 0 is created  | uai Disk o started   |             |                          |  |
| •           |                   | VO LVEIL            | 01/10/2013 18:07 | virtual blak o is created  |                      |             |                          |  |

四、 RAID 刪除:

A.刪除任何RAID模式,請先行備份硬碟內的所有資料,RAID一旦刪除亦即代表資料刪除。

1. 點選欲刪除的RAID組中的Virtual Disk。 點選Operation,出現下拉式選單中的Delete選項。

| • <            |                     |                                                |                  |                 | localhost                |          | Ċ           | <b>1 0</b>                    |
|----------------|---------------------|------------------------------------------------|------------------|-----------------|--------------------------|----------|-------------|-------------------------------|
|                |                     |                                                |                  |                 |                          |          |             | Marvell. Moving Forward Faste |
| me <b>Admi</b> | in [Logout          | ] Rescan                                       | _                | _               | _                        |          | _           |                               |
| м              | larvell             |                                                | Property         | Operation       | )                        |          |             |                               |
| 🌛 Marvel       | II Storage Ma       | anagement                                      |                  | Rebuild         |                          |          |             | (Modify) Restore)             |
| Device         | e                   |                                                | ID               | Delete          |                          |          |             |                               |
| E-₽            | Virtual Dis         | ks                                             | Name             |                 | VD_F                     | (0_1     |             |                               |
| 1              | 🖬 🚾                 | tual Disk 0: (VD_R0_1)                         | RAID Level       |                 | RAID                     | 0        |             |                               |
|                | 6                   | Physical Disk: port 0                          | Status           |                 | Funct                    | ional    |             |                               |
|                |                     | Physical Disk: port 1<br>Physical Disk: port 2 | Size             |                 | 1.867                    | 7 68     |             |                               |
|                |                     | Physical Disk: port 3                          | Mambar Count     |                 | 1,001                    | ., 00    |             |                               |
| E              | Physical D          | evices                                         | Pleinber Counc   |                 | 4                        |          |             |                               |
|                |                     | ysical Disk: port 0<br>ysical Disk: port 1     | Surpe Size       |                 | 04 K                     |          |             |                               |
|                | Ph                  | ysical Disk: port 2                            |                  |                 |                          |          |             |                               |
|                | - I Ph              | ysical Disk: port 3                            |                  |                 |                          |          |             |                               |
| - Manag        | gement<br>Account M | anacomont                                      |                  |                 |                          |          |             |                               |
|                | Email Noti          | ly Setting                                     |                  |                 |                          |          |             |                               |
|                | BGA Schee           | lule Setting                                   |                  |                 |                          |          |             |                               |
| A¥             |                     |                                                |                  |                 |                          |          |             |                               |
| Even           | t Logs(             | 146~165/Total Ev                               | ents:165)        | Save            | Clear                    |          |             | 0000                          |
|                | Adapter             | Class                                          | Time             |                 |                          |          | Description |                               |
| 0              | 0                   | VD Event                                       | 01/16/2015 15:16 | Fast initializa | tion on Virtual Disk 0 o | ompleted |             |                               |
| 0              | 0                   | VD Event                                       | 01/16/2015 15:16 | Fast initializa | tion on Virtual Disk 0 s | arted    |             |                               |
| 0              | 0                   | VD Event                                       | 01/16/2015 15:16 | Virtual Disk 0  | is created               |          |             |                               |

# 2. 出現確認刪除提醒視窗。

| me Admin  | [ Logout ]                                                                                                    | (Rescan)                                                                                                    |                                                                           |                               |                                                                                        |                                                |               |
|-----------|----------------------------------------------------------------------------------------------------|----------------------------------------------------------------------------------------------------|---------------------------------------------------------------------------|-------------------------------|----------------------------------------------------------------------------------------|------------------------------------------------|---------------|
| Ma        | nuell                                                                                                    |                                                                                                    | Property                                                                  | Operation                     |                                                                                        |                                                |               |
| Marvell S | Adapter 0<br>Virtual Disk<br>Virtual Disk<br>Virtual | s<br>s<br>uni Disk Gr (VD R3.4)<br>(Physical Disk: port 0<br>(Physical Disk: port 3<br>vices<br>sical Disk: port 3<br>vices<br>sical Disk: port 3<br>sical Disk: port 1<br>sical Disk: port 1<br>sical Disk: port 1<br>sical Disk: port 3<br>nagement<br>y Setting<br>ule Setting | ID<br>Name<br>RAID Level<br>Status<br>Size<br>Member Count<br>Stripe Size | Rebuild<br>Delete             | MTDJ/JOCAIDST<br>WRNNOIT<br>Al data on this vitu<br>deleted<br>1,862.7 GB<br>4<br>64 K | ual disk will be erased once it is<br><u>P</u> | Modify Restor |
| Event     | Logs(1                                                                                                    | .46~165/Total Ev                                                                                                    | ents:165)                                                                 | Save Clea                     | <br>•                                                                                  |                                                | 000           |
| 1         | Adapter                                                                                                    | Class                                                                                                    | Time                                                                      |                               | -                                                                                      | Description                                    |               |
|           | 0                                                                                                    | VD Event                                                                                                    | 01/16/2015 15:16                                                          | Fast initialization on        | /irtual Disk 0 completed                                                               |                                                |               |
|           | 0                                                                                                    | 100                                                                                                    |                                                                           | Contractory Contractory and A | Contract Director A contractor                                                         |                                                |               |

3. 出現再次確認刪除提醒視窗。

| • • <     |              |                                                |                  | loc                          | calhost               | Ċ                            | ô 0 0                        |  |  |
|-----------|--------------|------------------------------------------------|------------------|------------------------------|-----------------------|------------------------------|------------------------------|--|--|
|           |              |                                                |                  |                              |                       | Ма                           | rvell. Moving Forward Faster |  |  |
| ome Admin | [Logout]     | Rescan                                         |                  |                              |                       |                              |                              |  |  |
| м         | arvell       |                                                | Property         | Operation                    |                       |                              | -                            |  |  |
| Marvel    | I Storage Ma | nagement                                       |                  | Rebuild                      | http://localhost:88   | 345                          | Modify Restore               |  |  |
| Device    | l Adapter 0  |                                                | ID               | Delete                       | Are you sure you want | to delete this virtual disk? |                              |  |  |
|           | Virtual Disk | s                                              | Name             |                              |                       |                              |                              |  |  |
| Ĭ         | ė- 💼 Mitt    | ual Disk 0: (VD_R0_1)                          | RAID Level       |                              |                       |                              |                              |  |  |
|           | -4           | Physical Disk: port 0                          | Status           |                              | Functional            |                              |                              |  |  |
|           |              | Physical Disk: port 1<br>Physical Disk: port 2 | Size             |                              | 1,862.7 GB            |                              |                              |  |  |
|           | 4            | Physical Disk: port 3                          | Member Count     |                              | 4                     |                              |                              |  |  |
| ė         | Physical De  | vices<br>sical Disk: port 0                    | Stripe Size      |                              | 64 K                  |                              |                              |  |  |
|           | Phy          | sical Disk: port 0                             |                  |                              |                       |                              |                              |  |  |
|           | Phy          | sical Disk: port 2                             |                  |                              |                       |                              |                              |  |  |
| Manag     | ement Phy    | sical Disk: port 3                             |                  |                              |                       |                              |                              |  |  |
|           | Account Ma   | nagement                                       |                  |                              |                       |                              |                              |  |  |
| - 🔤       | Email Notify | Setting                                        |                  |                              |                       |                              |                              |  |  |
| III       | BGA Schedi   | ule Setting                                    |                  |                              |                       |                              |                              |  |  |
| AT        |              |                                                | 1                |                              |                       |                              | 2230                         |  |  |
| Event     | t Logs(1     | 46~165/Total Ev                                | rents:165)       | Save Clear                   |                       | Description                  | 0000                         |  |  |
|           | Adapter      | VD Event                                       | 01/16/2015 15:16 | Fast initialization on Virtu | ual Disk 0 completed  | Description                  |                              |  |  |
| Ő         | 0            | VD Event                                       | 01/16/2015 15:16 | Fast initialization on Virtu | ual Disk 0 started    |                              |                              |  |  |
| <b>O</b>  | 0            | VD Event                                       | 01/16/2015 15:16 | Virtual Disk 0 is created    |                       |                              |                              |  |  |

| ne <b>Admin</b> [ | [Logout ] (Rescan)                                                |                  | _                   |                 |                                                                   |               |
|-------------------|-------------------------------------------------------------------|------------------|---------------------|-----------------|-------------------------------------------------------------------|---------------|
| Mar               | rvell                                                             | Property         | Operation           |                 |                                                                   |               |
| Marvell St        | torage Management                                                 |                  | Rebuild             |                 | http://localhost:8845                                             | Modify Restor |
| Device            | dapter 0                                                          | ID               | Delete              |                 | Do you want to delete the partition information if it<br>has one? |               |
| Vi                | irtual Disks                                                      | Name             |                     |                 | TT: 202                                                           |               |
| Ė                 | Virtual Disk 0: (VD_R0                                            | RAID Level       |                     |                 | 44.01                                                             |               |
|                   | Physical Disk: port                                               | 1 Status         |                     |                 | Functional                                                        |               |
|                   | Physical Disk: port                                               | 2 Size           |                     |                 | 1,862.7 GB                                                        |               |
|                   | Physical Disk: port                                               | 3 Member Count   |                     |                 | 4                                                                 |               |
| E_M               |                                                                   | Stripe Size      |                     |                 | 64 K                                                              |               |
| Managem           | Physical Disk: port 1 Physical Disk: port 2 Physical Disk: port 3 |                  |                     |                 |                                                                   |               |
| en Ac             | ccount Management<br>mail Notify Setting<br>GA Schedule Setting   |                  |                     |                 |                                                                   |               |
| ▲▼<br>Event l     | 005(146+165/Total                                                 | Events:165)      | Save                | Clear )         |                                                                   | 000           |
| A                 | dapter Class                                                      | Time             |                     |                 | Description                                                       |               |
| 0                 | 0 VD Event                                                        | 01/16/2015 15:16 | Fast initialization | n on Virtual Di | sk 0 completed                                                    |               |
| 0                 | 0 VD Event                                                        | 01/16/2015 15:16 | Fast initialization | n on Virtual Di | sk 0 started                                                      |               |
| _                 |                                                                   |                  |                     |                 |                                                                   |               |

5. RAID模式刪除後,即回復原始連接的硬碟數量。

五、事件通知管理視窗說明:

1. 左側Management選項中的Account Management及Email Notify Setting,可以將ST4-TB執行時產生的事件記錄(如錯誤、異常或資訊),以Mail方式寄出一覽表。

|                                                | locahost Č                                                                                                    | Ů Ů O + ●●●●                   |                           |                              | localhost                           | Ċ           | ů 0 O                        |
|------------------------------------------------|----------------------------------------------------------------------------------------------------|--------------------------------|---------------------------|------------------------------|-------------------------------------|-------------|------------------------------|
|                                                |                                                                                                    | Maryell. Moving Forward Faster |                           |                              |                                     |             | Marvell. Moving Forward Fast |
| ome Admin [Logout] (Rescan)                    |                                                                                                    | Welcome #                      | dmin [Logout] (Rescan)    |                              |                                     |             |                              |
| Marvell                                        | Management                                                                                                    |                                | Manyoli                   | Management                   |                                     |             |                              |
| Marvell Storage Management                     | Account Management                                                                                                    |                                | Marven                    | Management                   |                                     |             |                              |
| Device                                         | Login name - new mac non                                                                                                    |                                | evice                     | Email Notify S               | Setting                             |             |                              |
| 😑 🖉 Adapter 0                                  |                                                                                                    |                                | Adapter 0                 | <ul> <li>Server a</li> </ul> | address :                           |             |                              |
| Wirtual Disks     Wirtual Disk 0: (VD - R0, 1) | Email address :                                                                                                    |                                | Virtual Disks             | • Port :                     |                                     | 25 551      |                              |
| Physical Disk: port 0                          |                                                                                                    |                                | - Witual Disk 0: (VD_R0_5 | 1)                           |                                     |             |                              |
| Physical Disk: port 1                          | Event notification level                                                                                                    |                                | Physical Disk: port 0     | • Usernan                    | ne :                                |             |                              |
| Physical Disk: port 2                          | Error Warning Info Clear All                                                                                                    |                                | Althrace Disk: port 1     | Passwor                      | rd :                                |             |                              |
| Physical Disk: port 3                          |                                                                                                    |                                | Physical Disk: port 2     | Confirm                      | your password :                     |             |                              |
| Physical Devices                               | 1                                                                                                    |                                | Physical Devices          |                              |                                     |             |                              |
| Although Disk: port 0                          |                                                                                                    |                                | Physical Disk: port 0     | ( The iter                   | ns with * are required )            |             | Test setting                 |
| Physical Disk: port 2                          |                                                                                                    |                                | Physical Disk: port 1     |                              |                                     |             |                              |
| Physical Disk: port 3                          |                                                                                                    |                                | Physical Disk: port 2     |                              |                                     |             |                              |
| Management                                     |                                                                                                    |                                | enalement                 |                              |                                     |             |                              |
| es Account Management                          |                                                                                                    |                                | Account Management        |                              |                                     |             |                              |
| Email Notify Setting                           |                                                                                                    |                                | mail Notify Setting       |                              |                                     |             |                              |
|                                                |                                                                                                    | Contraction of December 1      | BGA Schedule Setting      |                              |                                     |             |                              |
| 47                                             |                                                                                                    |                                |                           |                              |                                     |             |                              |
| Event Logs(146~165/Total Events                | :165) Save Clear                                                                                                    | Ev                             | ent Logs(146~165/Total F  | events:165)                  | (Save) (Clear)                      |             | 0000                         |
| Adapter Class                                  | Time Description                                                                                                    |                                | Adapter Class             | Time                         |                                     | Description |                              |
| 0 VD Event 07                                  | /16/2015 15:16 Fast initialization on Virtual Disk 0 completed                                                                                                    |                                | 0 VD Event                | 01/16/2015 15:16             | Fast initialization on Virtual Disk | 0 completed | 1                            |
| 0 VD Event 01                                  | /16/2015 15:16 Fast initialization on Virtual Disk 0 started                                                                                                    | ē                              | 0 VD Event                | 01/16/2015 15:16             | Fast initialization on Virtual Disk | 0 started   |                              |
| 0 0 MD Durat 01                                | the manual sector is a sector of the sector of the sector |                                |                           |                              |                                     |             |                              |

# 6. 硬碟狀態指示燈號說明

| 狀態          | 電源 LED燈 | 硬碟 LED燈 |
|-------------|---------|---------|
| 電源開啟 /無硬碟   | 藍燈恆亮    | N / A   |
| 電源開啟 / 硬碟閒置 | 藍燈恆亮    | 藍燈恆亮    |
| 電源開啟 / 硬碟讀取 | 藍燈恆亮    | 藍燈閃爍    |
| 電源開啟 / 硬碟故障 | 藍燈恆亮    | N / A   |

7. 常見問題

1. ST4-TB在未連接Thunderbolt cable時,風扇與電源指示燈皆為停止及休眠狀態,直至連接Thunderbolt cable至電腦才會啟動風扇及 電源指示燈。

2. 電腦進入睡眠模式時,ST4-TB的風扇與電源指示燈皆為停止及休眠狀態,直至喚醒時才會啟動風扇及電源指示燈。

3. 若硬碟已在其他磁碟陣列產品存取資料或設定RAID MODE過,建議還原成JBOD模式後再應用於ST4-TB,以避免產生無法讀取硬碟問題。

4. 監控軟體若長駐開啟而未操作,建議在操作時重新搜尋或重新開關監控軟體,以獲得最新資訊。

5. 若使用者電腦已有舊版Marvell的監控軟體,建議刪除再安裝光碟內的監控軟體,以免產生軟體排斥問題。

SOHOTANK ST4-TB 使用者操作手册

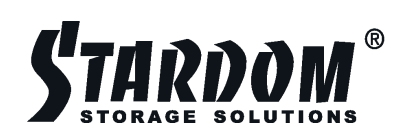

www.stardom.com.tw

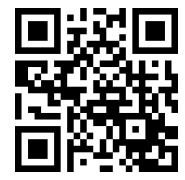